1. Go to bigbrainz.com and select School Use.

- 2. Click, Get Started. Select either Windows or Mac at the top of the page to start the download: This will take 10+ minutes.
- 3. Drag the Big Brainz Installer icon onto the desktop. Be sure to click, I accept the agreement.

4. Click on the desktop icon and select, Paid School.

5. The, Locate Your School Window, you will need to fill in these 5 items: United States, Utah, Alpine School District, Lehi School, and the password is, wow, NO capitals, just wow. Go to your teacher's name for the past school year and select your name.

6. If you encounter any problems while installing the game, please contact the Big Brainz company at: 877-356-7040 or <u>kaysi@bigbrainz.com</u>

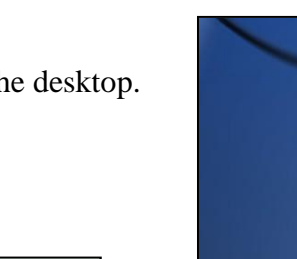

FREE

School

PAID

School Use

 $\cap$ 

New! Division

Home Use

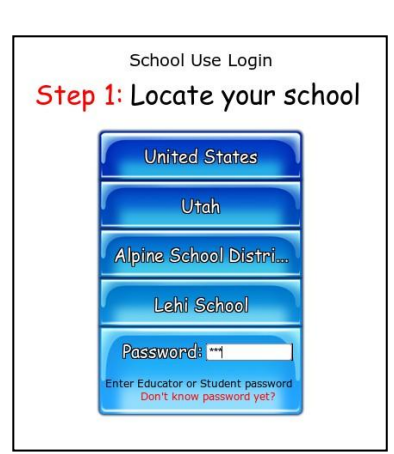

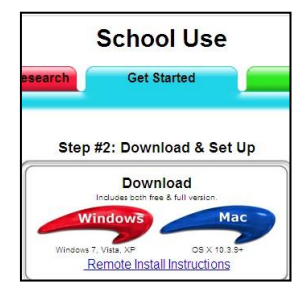

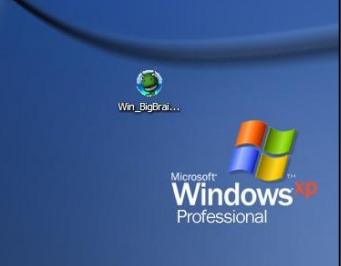